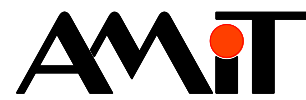

# Operation log in control systems

#### Abstract

This Application note describes recording of user reports into operation log in control systems made by the AMiT company and also displaying operation log on local and remote terminals.

Author: Zbyněk Říha Document: ap0058\_en\_01.pdf

#### Appendix

| File contents: ap0058_en_01.zip                                                     |                                                                     |  |  |  |  |  |  |
|-------------------------------------------------------------------------------------|---------------------------------------------------------------------|--|--|--|--|--|--|
| pd_p1_en_01.dso                                                                     | pd_p1_en_01.dso Example of work with local operation log.           |  |  |  |  |  |  |
| pd_p2_en_01.dso                                                                     | Displaying the operation log from remote station on control system. |  |  |  |  |  |  |
| pd_p3_en_01.dso Displaying the operation log from remote station on AMREG terminal. |                                                                     |  |  |  |  |  |  |

Copyright (c) 2016, AMiT<sup>®</sup>, spol. s r. o. www.amitomation.com

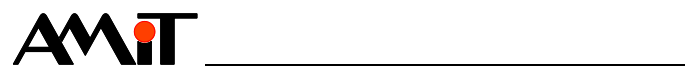

## Contents

|       | Contents                          | 2  |
|-------|-----------------------------------|----|
|       | History of revisions              | 3  |
|       | Related documentation             | 3  |
| 1     | Definition of used terms          | 4  |
| 2     | Introduction                      | 5  |
| 2.1   | System Operation Log              | 5  |
| 2.2   | Application Operation Log         | 5  |
| 3     | Operation log reports             | 6  |
| 3.1   | System messages                   | 6  |
| 3.2   | User reports                      | 6  |
| 3.2.1 | Text attachment to the user code  | 7  |
| 3.2.2 | ErrSig usage                      | 8  |
| 3.2.3 | Report usage                      | 13 |
| 4     | Operation log display             | 16 |
| 4.1   | Local operation log               | 16 |
| 4.2   | Operation log from remote station | 16 |
| 5     | Technical support                 | 18 |
| 6     | Warning                           | 19 |

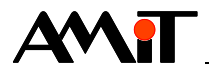

### **History of revisions**

| Revision | Date       | Author of change | Changes       |
|----------|------------|------------------|---------------|
| 001      | 1. 7. 2016 | Říha Z.          | New document. |
|          |            |                  |               |

#### **Related documentation**

- 1. Help file for Psedet part of DetStudio development environment file: psedet\_cz.chm
- 2. Help file for screens of DetStudio development environment file: Tridet\_cz.chm
- 3. Help file for EsiDet part of DetStudio development environment file: esidet\_cz.chm

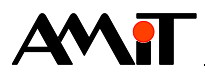

## 1 Definition of used terms

### Operation log depth

Number of records + 1, which can be stored in the operation log.

#### Loader

A state, when there is only operating system (NOS) running in the control system. Application is either not loaded, or turned off.

### WID

Number identifier of variable in database of variables.

#### Time written in DB-Net format

Time defined in long variable (or in a cell of long matrix) as a number of seconds since 1. 1. 1980.

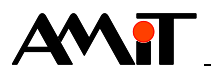

# 2 Introduction

Each control system manufactured by AMiT company contains – after loading the operating system (NOS) – an operation log, that serves for evidence of information about errors and operation states of control system.

Operation log is empty after loading the operating system. It is continually filled with reports. After the log is filled completely, the oldest reports are overwritten by newest ones (works as circular (ring) buffer). This mechanism ensures the storage of predefined number of latest reports.

Control system can recognize two types of operation log:

- System Operation Log
- Application Operation Log

The working method with the operation log is the same for both system operation log and application operation log.

## 2.1 System Operation Log

System operation log is located in the operating system (NOS) and cannot be deactivated in any way. Depth of the system operation log is hard-set for 50 reports.

System operation log can be – with activated application – viewed only on control system terminal (by using the LogView item, bound to "\$SYS\_LOG" value – see chapter "4.1 Local operation log").

It is accessible by communication interface only when there is loader running in the control system – application is deactivated. Variables are available when the loader is running.

- SYS\_ERRNDX
- SYS\_ERRMTX

Variables are using WID according to conventions stated in chapter "2.2 Application Operation Log".

## 2.2 Application Operation Log

Application operation log is an image of system operation log and must be user defined. It is created by defining two variables with WIDs special values in application database.

| WID      | Database type | Description                                                                                                    |
|----------|---------------|----------------------------------------------------------------------------------------------------|
| xx900 *) | Ι             | Index<br>Index is the variable with item number in buffer, which<br>will be overwritten by the next report.                                                                                                    |
| xx901 *) | MI            | Buffer<br>Buffer is the matrix for individual reports. Each report<br>takes up 8 cells in the matrix. While defining the<br>matrix, it is necessary to always define room for one<br>more report. Typically, for log depth equal to 50<br>(+1 extra report) the matrix dimensions are to be<br>defined as [1, 408]. |

\*) xx is a control system address, for example in control system no. 4, WID values are 4900 and 4901.

Application operation log is completely substituting the system log and besides enabling viewing on connected terminal, it also allows the possibility of processing on PC stations connected to the network. Another benefit is the ability of having deeper log (max. 65520 Byte), although on expense of control system's free memory.

In case of application with single isolated control system, system operation log is sufficient in majority of cases.

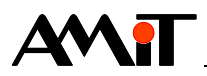

## **3** Operation log reports

Each report is stored in the operation log under specified code. Codes can be divided into:

- System (code is hard-set by the operating system).
- User (it is possible to enter any arbitrary code from range 100 to 30000).

Control system works with these codes. It is possible to add any text to each code for clarity – this text can be displayed in example on control system terminal when appropriate code is written into the operation log.

Report texts, which will be shown in operation log can be modified by "Operation Log" tab, which can be displayed by double-clicking the "Operation Log" folder in project's window.

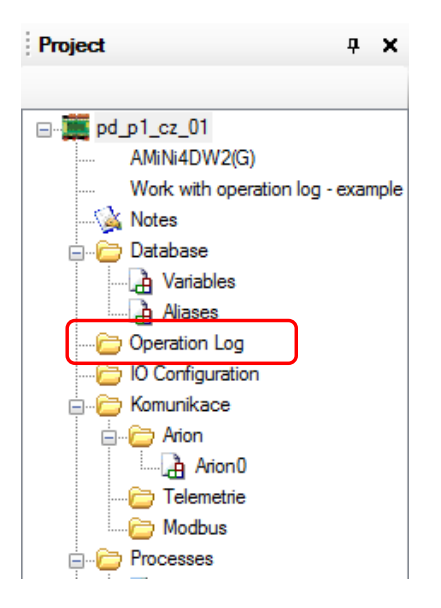

Fig. 1 – "Operation Log" folder in project's window

## Caution

"Operation Log" tab serves only for attaching text to appropriate codes in operation log. Respective code is being written into operation log by the operating system (NOS), eventually by user application of certain SW modules in processes.

## 3.1 System messages

These are reports independent on application. They are reported by the operating system (NOS), or by function modules libraries and **cannot be removed or filtered in any way.** System reports texts are automatically predefined during creation of the project in DetStudio. List of system errors and reports can be found in Help for Detstudio environment.

If there is application operation log defined in the control system, system reports are written into both application operation log and system operation log.

## 3.2 User reports

Writing user reports into operation log is handled by these modules:

- ErrSig Module for service and error detection errors are signalized by horn.
- ErrSigLA Module for service and error detection errors are signalized by horn.
- ErrSig32 Module for service and error detection errors are signalized by alarm (allows to process upto 32 signals).

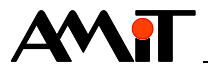

- Report Recording of alarm/report/information into the operation log (in integer format).
- ReportF Recording of alarm / report / information into the operation log (in float format).

If there is application operation log defined in the control system, user reports are written only into application operation log.

It is possible to use codes in range from **100** to **30000** for writing user reports.

## 3.2.1 Text attachment to the user code

Report texts can be added/modified in DetStudio in the "Operation Log" tab, which can be displayed by double-clicking the "Operation Log" folder in project's window.

| Operation | Operation Log                       |        |        |                                                                                |                                               |  |  |
|-----------|-------------------------------------|--------|--------|--------------------------------------------------------------------------------|-----------------------------------------------|--|--|
| 🗄 🔛 Add 🖃 | 🖆 Add 🗐 Tables 🛞 Macros for formats |        |        |                                                                                |                                               |  |  |
| Error 🗠   | DW table                            | Ftable | Prefix | Text                                                                           | Comment                                       |  |  |
| 0         |                                     |        | ок     | No error                                                                       | ок                                            |  |  |
| 16        |                                     |        | nos    | Operational system download                                                    | Zavedení operačního systému                   |  |  |
| 17        |                                     |        | nos    | Network loader cold start                                                      | Studeny start síťového zavaděče               |  |  |
| 18        |                                     |        | nos    | Network loader warm start (Drop-out time: %T)                                  | Teplý start síťového zavaděče                 |  |  |
| 19        |                                     |        | nos    | Application cold start                                                         | Studený start aplikace                        |  |  |
| 20        |                                     |        | nos    | Application warm start (Drop-out: %T)                                          | Teplý start aplikace                          |  |  |
| 21        |                                     |        | nos    | Processor error: %0sw                                                          | Chyba procesoru                               |  |  |
| 22        |                                     |        | nos    | Write protect memory access                                                    | Zápis do zakázané paměti                      |  |  |
| 23        |                                     |        | nos    | Interrupt controller internal error, adr.: %d Intern í chyba řadiče přerušen í |                                               |  |  |
| 24        | EthState                            |        | eth    | Interface nr. %0w (card %gh type %sl                                           | Stav rozhraní Ethemet                         |  |  |
| 25        |                                     |        | nos    | Using a non-existent COM-port %0i                                              | Použití neexistujícího COM-portu              |  |  |
| 32        |                                     |        | Db     | WID %0i does not exist.                                                        | Neplatný WID proměnné                         |  |  |
| 33        |                                     |        | Db     | Invalid variable descriptor %0w                                                | Neplatný vnitřní identifikátor proměnné       |  |  |
| 34        | Туру                                |        | Db     | Invalid variable type %1sw of %0i                                              | Neplatný typ proměnné                         |  |  |
| 35        |                                     |        | Db     | Invalid row %1w in variable %0w                                                | Neplatný řádek proměnné                       |  |  |
| 36        |                                     |        | Db     | Invalid column %1w of variable %0w                                             | Neplatný sloupec proměnné                     |  |  |
| 37        |                                     |        | Db     | Wrong Row Count %1w of %0w variable.                                           | Neplatný počet řádků proměnné                 |  |  |
| 38        |                                     |        | Db     | Invalid count of columns %1w of %0w variable                                   | Neplatný počet sloupců proměnné               |  |  |
| 39        |                                     |        | nos    | Insufficient Memory                                                            | Nedostatek paměti                             |  |  |
| 40        |                                     |        | aeg    | Wrong 1/4h puls, duration: %t                                                  | Špatný 1/4h pulz při měření odběru el.energie |  |  |
| 50        |                                     |        | esi    | Application cold start                                                         | Studený start aplikace                        |  |  |
| 51        |                                     |        | esi    | Application warm start (Drop-out: %T)                                          | Teplý start aplikace                          |  |  |
| 52        |                                     |        | esi    | Error RTOS initializing %w                                                     | Chyba inicializace RTOS                       |  |  |
| 53        |                                     |        | esi    | A wrong user entry in a log %w                                                 | Chybný zápis do provozního deníku             |  |  |
| 54        |                                     |        | esi    | Invalid matrix index (%w, %J, %w)                                              | Přístup na neplatný index matice              |  |  |

## Fig. 2 – Operation log tab

New code (report) can be added to the list by pressing the "Insert" button.

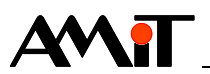

| Operatio | Operation Log |                |        |                                                                                  |                                                |  |  |
|----------|---------------|----------------|--------|----------------------------------------------------------------------------------|------------------------------------------------|--|--|
| 🛅 Add 🔳  | Tables 🛞 N    | Acros for forr | nats   |                                                                                  |                                                |  |  |
| Error 🔺  | DW table      | F table        | Prefix | Text                                                                             | Comment                                        |  |  |
| 33       |               |                | Db     | Invalid variable descriptor %0w                                                  | Neplatný vnitřní identifikátor proměnné        |  |  |
| 34       | Туру          |                | Db     | Invalid variable type %1sw of %0i                                                | Neplatný typ proměnné                          |  |  |
| 35       |               |                | Db     | Invalid row %1w in variable %0w                                                  | Neplatný řádek proměnné                        |  |  |
| 36       |               |                | Db     | Invalid column %1w of variable %0w                                               | Neplatný sloupec proměnné                      |  |  |
| 37       |               |                | Db     | Wrong Row Count %1w of %0w variable.                                             | Neplatný počet řádků proměnné                  |  |  |
| 38       |               |                | Db     | Invalid count of columns %1w of %0w variable                                     | Neplatný počet sloupců proměnné                |  |  |
| 39       |               |                | nos    | Insufficient Memory                                                              | Nedostatek paměti                              |  |  |
| 40       |               |                | aeg    | Wrong 1/4h puls, duration: %t                                                    | Špatný 1/4h pulz při měření odběru el.energie  |  |  |
| 50       |               |                | esi    | Application cold start                                                           | Studený start aplikace                         |  |  |
| 51       |               |                | esi    | Application warm start (Drop-out: %T)                                            | Teplý start aplikace                           |  |  |
| 52       |               |                | esi    | Error RTOS initializing %w                                                       | Chyba inicializace RTOS                        |  |  |
| 53       |               |                | esi    | A wrong user entry in a log %w                                                   | Chybný zápis do provozního deníku              |  |  |
| 54       |               |                | esi    | Invalid matrix index (%w, %l, %w)                                                | Přístup na neplatný index matice               |  |  |
| 1000     |               |                |        | en-US text                                                                       | en-US comment                                  |  |  |
| 32772    |               |                | val    | Valve %0w - %1w has both end switches switched on                                | U ventilu jsou oba koncové spínače sepnuté     |  |  |
| 32773    |               |                | val    | Valve $\ensuremath{\%0w}$ - $\ensuremath{\%1w}$ has both end switches OK         | U ventilu jsou oba koncové spínače v pořádku   |  |  |
| 32774    |               |                | val    | Valve %0w - %1w did not reach the OPEN end switch                                | Ventil nedojel v časovém limitu na koncový spí |  |  |
| 32775    |               |                | val    | Valve %0w - %1w did not reach the CLOSE end switch                               | Ventil nedojel v časovém limitu na koncový spí |  |  |
| 32776    |               |                | val    | Valve %0w - %1w reached the OPEN end switch Ventil dojel na koncový spínač OTE   |                                                |  |  |
| 32777    |               |                | val    | Valve %0w - %1w reached the CLOSE end switch Ventil dojel na koncový spínač ZAVŘ |                                                |  |  |
| 32800    | Bufer         |                | lcd    | Read request %sl rejected Nelze vložit čtecí požadavek                           |                                                |  |  |
| 32801    | Bufer         |                | lcd    | Write request %sl rejected                                                       | Nelze vložit zápisový požadavek                |  |  |
| 32802    |               |                | lcd    | User Login %0w                                                                   | Přihlášení uživatele                           |  |  |
| 32803    |               |                | Icd    | User Logout %0w                                                                  | Odhlášení uživatele                            |  |  |

## Fig. 3 – New code in the operation log

Each item of newly inserted report can be edited by the "F2" button.

Code shown in the "Error" column must match the code used in module, which writes reports into the operation log. Text, which is suppose to show on the control systems' display must be entered to the "Text" column.

## 3.2.2 ErrSig usage

ErrSig module is recommended to use for alarm service, which can happen during usage. Detailed description of its available parameters can be found in Help for DetStudio environment. From the usage of operation log point of view, following parameters are important: Code, Data1, Data2, eventually Data3. In case of ErrSig module usage, it looks like this:

```
ErrSig Error, 0x0001, Acknowledge, 0x0001, Alarm.0, Ignore.0, 10, 20, 1000, 0, 0, 0
LData2
Data1
Code
```

4 reports will be sent to the operation log with following codes:

- 1000 Information about error detection,
- 1001 Information about error cessation,
- 1002 Information about error acknowledgement,
- 1003 Information about persisting error even after acknowledgement.

Therefore, it is required to put four codes into the tab with texts for operation log (see Help for ErrSig module in the DetStudio environment.

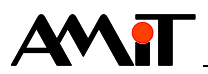

| Operatio  | Operation Log   |             |        |                                                          |                                               |  |  |  |
|-----------|-----------------|-------------|--------|----------------------------------------------------------|-----------------------------------------------|--|--|--|
| 🗄 🛅 Add 🖃 | Tables 🛞 Macros | for formats |        |                                                          |                                               |  |  |  |
| Error 🗠   | DW table        | Ftable      | Prefix | Text                                                     | Comment                                       |  |  |  |
| 53        |                 |             | esi    | A wrong user entry in a log %w                           | Chybný zápis do provozního deníku             |  |  |  |
| 54        |                 |             | esi    | Invalid matrix index (%w, %l, %w)                        | Přístup na neplatný index matice              |  |  |  |
| 1000      |                 |             |        | Error - high temperature                                 | ErrSig - Error                                |  |  |  |
| 1001      |                 |             |        | Error cessation - high temperature                       | ErrSig - Error cessation                      |  |  |  |
| 1002      |                 |             |        | Alarm akcnowledge - high temperature                     | ErrSig - Alarm acknowledge                    |  |  |  |
| 1003      |                 |             |        | Persisting error - high temperature                      | ErrSig - Persisting error                     |  |  |  |
| 32772     |                 |             | val    | Valve %0w - %1w has both end switches switched on        | U ventilu jsou oba koncové spínače sepnuté    |  |  |  |
| 32773     |                 |             | val    | Valve %0w - %1w has both end switches OK                 | U ventilu jsou oba koncové spínače v pořádku  |  |  |  |
| 32774     |                 |             | val    | Valve $\%0w$ - $\%1w$ did not reach the OPEN end switch  | Ventil nedojel v časovém limitu na koncový sp |  |  |  |
| 32775     |                 |             | val    | Valve $\%0w$ - $\%1w$ did not reach the CLOSE end switch | Ventil nedojel v časovém limitu na koncový sp |  |  |  |
| 32776     |                 |             | val    | Valve %0w - %1w reached the OPEN end switch              | Ventil dojel na koncový spínač OTEVŘENO       |  |  |  |
| 32777     |                 |             | val    | Valve %0w - %1w reached the CLOSE end switch             | Ventil dojel na koncový spínač ZAVŘENO        |  |  |  |
| 32800     | Bufer           |             | lcd    | Read request %sl rejected                                | Nelze vložit čtecí požadavek                  |  |  |  |
| 32801     | Bufer           |             | lcd    | Write request %sl rejected                               | Nelze vložit zápisový požadavek               |  |  |  |
| 32802     |                 |             | lcd    | User Login %0w                                           | Pňhlášen í uživatele                          |  |  |  |

Fig. 4 – Four reports for one ErrSig module

If there is a second ErrSig module used which is suppose to generate different reports, it is possible to use additional four codes. ErrSig module should therefore have set different value in the Code parameter than 1000 to 1003. For example:

ErrSig Error, 0x0002, Acknowledge, 0x0002, Alarm.1, Ignore.1, 10, 20, **1500**, 0, 0, 0

Reports in tab with texts for operation log for both Errsig modules should look according to following table:

| Operation | n Log          |               |        |                                                    | 4 ۵                                           |
|-----------|----------------|---------------|--------|----------------------------------------------------|-----------------------------------------------|
| 🗄 🔛 Add 🖃 | Tables 🛞 Macro | s for formats |        |                                                    |                                               |
| Error 🛆   | DW table       | Ftable        | Prefix | Text                                               | Comment                                       |
| 53        |                |               | esi    | A wrong user entry in a log %w                     | Chybný zápis do provozního deníku             |
| 54        |                |               | esi    | Invalid matrix index (%w, %l, %w)                  | Přístup na neplatný index matice              |
| 1000      |                |               |        | Error - high temperature                           | ErrSig - Error                                |
| 1001      |                |               |        | Error cessation - high temperature                 | ErrSig - Cessation error                      |
| 1002      |                |               |        | Alarm acknowledge - high temperature               | ErrSig - Alarm acknowledge                    |
| 1003      |                |               |        | Persisting error - high temperature                | ErrSig - Persisting error                     |
| 1500      |                |               |        | Error - low temperature                            | ErrSig - low temperature                      |
| 1501      |                |               |        | Error cessation - low temperature                  | ErrSig - low temperature cessation            |
| 1502      |                |               |        | Alarm acknowledge - low temperature                | ErrSig - low temperature acknowledge          |
| 1503      |                |               |        | Persisting error - low temperature                 | ErrSig - persisting low temperature           |
| 32772     |                |               | val    | Valve %0w - %1w has both end switches switched on  | U ventilu jsou oba koncové spínače sepnuté    |
| 32773     |                |               | val    | Valve %0w - %1w has both end switches OK           | U ventilu jsou oba koncové spínače v pořádku  |
| 32774     |                |               | val    | Valve %0w - %1w did not reach the OPEN end switch  | Ventil nedojel v časovém limitu na koncový sp |
| 32775     |                |               | val    | Valve %0w - %1w did not reach the CLOSE end switch | Ventil nedojel v časovém limitu na koncový sp |
| 32776     |                |               | val    | Valve %0w - %1w reached the OPEN end switch        | Ventil dojel na koncový spínač OTEVŘENO       |

Fig. 5 – Reports for two Errsig modules

Reports from first ErrSig module are framed in red colour, reports from second ErrSig module are framed in blue colour.

From abovementioned should be apparent that codes in operation log are not necessary defined as a line without spaces.

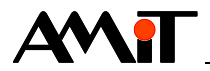

In case of multiple ErrSig modules usage, the amount of reports defined in the "Operation Log" tab can be lowered considerably by using the DataX parameters from ErrSig module.

Reports defined in abovementioned steps can be defined in the control system code by using same Code parameter. Separate modules can be differentiated by Data1 or Data2 parameters followingly:

ErrSig Error, 0x0001, Acknowledge, 0x0001, Alarm.0, Ignore.0, 10, 20, **3000**, **0**, **0**, 0 ErrSig Error, 0x0002, Acknowledge, 0x0002, Alarm.1, Ignore.1, 10, 20, **3000**, **1**, **0**, 0

Abovementioned code uses Data1 parameter for recognition between each report. In such case it is sufficient to define only 4 reports in the "Operation Log" tab. Although they must be complemented by information processing from Data1 parameter. Data1 (and Data2) parameter can be in "Operation Log" tab processed by so called DW table, which allows (on basis of Data1 and optionally Data2 parameter value) to display the data from operation log dynamically. Table can be accessed from toolbar in tab by the "**Tables**" button.

| Operation Log                         |          |        |        |                             |  |  |
|---------------------------------------|----------|--------|--------|-----------------------------|--|--|
| 🗄 🖬 Add 🖃 Tables 🞄 Macros for formats |          |        |        |                             |  |  |
| Error 🛆                               | DW table | Ftable | Prefix | Text                        |  |  |
| 0                                     |          |        | ОК     | No error                    |  |  |
| 16                                    |          |        | nos    | Operational system download |  |  |

Fig. 6 – Button for tables definition

After pressing the button, table editor for operation log will open – it is possible to define new table here by the "*Add DW*" button (with name "Errors").

| Table Editor of Operation Log                           |                    |             |            | 23         |
|---------------------------------------------------------|--------------------|-------------|------------|------------|
| Add D <u>W</u> 🚰 Add <u>F</u>                           |                    |             |            |            |
| DW tables<br>DW tables<br>Bufer<br>EthState<br>Procesor | Errors<br>Comment: |             |            |            |
| Туру                                                    | Lower limit 🛛 🗠    | Upper limit | Text       |            |
| F tables                                                | 0                  | 0           | en-US text |            |
|                                                         |                    |             |            |            |
| F2 = Edit                                               |                    |             |            | 0 <u>K</u> |

## Fig. 7 – Table editor with "Errors" table

It is possible to define one value or value range in each table, to which specific text in operation log will be assigned. There is a request currently, that each value added to the Datal parameter of the ErrSig module must have one text report. In such case, it is necessary to input into top margin and bottom margin same number with text, which should be displayed in the operation log. Resulting look of the table:

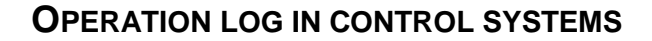

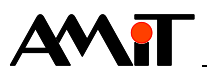

| Table Editor of Operation Log                                                        |                    |                  |                          | ×  |
|--------------------------------------------------------------------------------------|--------------------|------------------|--------------------------|----|
| Add DW Add E<br>DW tables<br>DW tables<br>Dufer<br>Dypy<br>Typy<br>Frons<br>F tables | Errors<br>Comment: | Upper limit<br>0 | Text<br>High temperature |    |
|                                                                                      | 1                  | 1                | Low temperature          |    |
| F2 = Edit                                                                            |                    |                  |                          | οκ |

Fig. 8 – Defined table with errors

Such defined table must be assigned in the "Operation Log" tab by the "DW table" column to corresponding user reports. It is also necessary to input so called Macro (formatting parameter) into text. This can be inputted into own report when there is report text editing for operation log in progress – by the "*Macros for formats*" button (if text editing in the "Text" cell is finished, the button is unavailable).

| Оре     | ratior | n Log  |      |                  |        |            |
|---------|--------|--------|------|------------------|--------|------------|
| 🗄 🛅 Add |        | Tables | 🚸 М  | acros for format | ts     |            |
| Error   | Δ      | DW ta  | able | Ftable           | Prefix | Text       |
| 3000    |        |        |      |                  |        | Error -    |
| 3001    |        |        |      |                  |        | en-US text |

Fig. 9 – Available "Macros for formats" button

After clicking the button, the table with each macro will be displayed (formatting parameters), where you can select the way of processing the value from Datax module of ErrSig. If DW table is used, it is necessary to select the macro, which will substitute the value with text from the table (see following figure).

| Format       | Parameter | Description                    |   |
|--------------|-----------|--------------------------------|---|
| % <b>0</b> i | WID       | Signed integer number.         |   |
| %0w          | WID       | Unsigned integer number.       |   |
| %0v          | WID       | Hexadecimal number             |   |
| %0sw         | WID       | Text from DW text table.       |   |
| 76 H         | PARAMETER | Signed integer number (16b).   |   |
| %1w          | PARAMETER | Unsigned integer number (16b). |   |
| %1x          | PARAMETER | Hexadecimal number (16b).      |   |
| %1sw         | PARAMETER | Text from DW text table (16b). | l |
| %            | PARAMETER | Signed integer number (32b).   |   |
| %d           | PARAMETER | Unsigned integer number (32b). |   |
| %X           | PARAMETER | Hexadecimal number (32b).      |   |
| %f           | PARAMETER | Decimal number.                |   |
| %D           | PARAMETER | Date.                          |   |
| 4            |           |                                |   |

Fig. 10 – Selection of requested macro

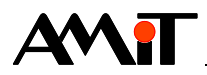

By clicking the "**OK**" button, requested macro will be inserted into text of own report. Chosen macro must then be placed (e.g. by copying) to each report that is supposed to be working with the "Errors" table. Rows of appropriate reports will look as follows:

| Operatio  | n Log                                                       |                                                                      |                                                               |                                                    | ٩ ۵                                                        |
|-----------|-------------------------------------------------------------|----------------------------------------------------------------------|---------------------------------------------------------------|----------------------------------------------------|------------------------------------------------------------|
| 🗄 🔛 Add 🖃 | Tables 🛞 M                                                  | lacros for forma                                                     | ts                                                            |                                                    |                                                            |
| Error 🗠   | DW table                                                    | F table                                                              | Prefix                                                        | Text                                               | Comment                                                    |
| 1002      |                                                             |                                                                      |                                                               | Alarm acknowledge - high temperature               | ErrSig - Alarm acknowledge                                 |
| 1003      |                                                             |                                                                      | Persisting error - high temperature ErrSig - Persisting error |                                                    | ErrSig - Persisting error                                  |
| 1500      |                                                             |                                                                      | Error - low temperature ErrSig - low temperature              |                                                    | ErrSig - low temperature                                   |
| 1501      |                                                             | Error cessation - low temperature ErrSig - low temperature cessation |                                                               | ErrSig - low temperature cessation                 |                                                            |
| 1502      |                                                             |                                                                      |                                                               | Alarm acknowledge - low temperature                | ErrSig - low temperature acknowledge                       |
| 1503      |                                                             |                                                                      |                                                               | Persisting error - low temperature                 | ErrSig - persisting low temperature                        |
| 3000      |                                                             |                                                                      |                                                               | Error - %0sw                                       | ErrSig - Macro - Error                                     |
| 3001      |                                                             |                                                                      | Error cessation - %0sw ErrSig - Macro - Error cessation       |                                                    | ErrSig - Macro - Error cessation                           |
| 3002      | Alarm acknowledge - %0sw ErrSig - Macro - Alarm acknowledge |                                                                      | ErrSig - Macro - Alarm acknowledge                            |                                                    |                                                            |
| 3003      |                                                             |                                                                      |                                                               | Persisting error - %0sw                            | ErrSig - Macro - Persisting error                          |
| 32/72     |                                                             |                                                                      | val                                                           | Valve %0w - %1w has both end switches switched on  | U ventilu jsou oba koncove spinace sepnute                 |
| 32773     |                                                             |                                                                      | val                                                           | Valve %0w - %1w has both end switches OK           | U ventilu jsou oba koncové spínače v pořádku               |
| 32774     |                                                             |                                                                      | val                                                           | Valve %0w - %1w did not reach the OPEN end switch  | Ventil nedojel v časovém limitu na koncový spínač OTEVŘENO |
| 32775     |                                                             |                                                                      | val                                                           | Valve %0w - %1w did not reach the CLOSE end switch | Ventil nedojel v časovém limitu na koncový spínač OTEVŘENO |
| 32776     |                                                             |                                                                      | val                                                           | Valve %0w - %1w reached the OPEN end switch        | Ventil dojel na koncový spínač OTEVŘENO                    |

Fig. 11 – Reports using DW table

This method will always display static texts from rows with codes 3000 to 3003. Texts in DW table "Errors" will be then added dynamically. Texts are dynamically changed according to value sent in Data1 parameter from ErrSig module.

Benefit of this solution is lesser demand for the text amount added into table with reports for operation log. For each new error that must be programmed, one ErrSig module with same value appointed to Code parameter will suffice; with unused value appointed for Data1 parameter.

ErrSig Error, 0x0004, Acknowledge, 0x0004, Alarm.2, Ignore.2, 10, 20, **3000**, **2**, 0, 0 And add one text into defined DW table with name "Errors".

| Table Editor of Operation Log |                    |             |                  |           |  |  |
|-------------------------------|--------------------|-------------|------------------|-----------|--|--|
| Add D <u>W</u> Add E          | Errors<br>Comment: |             |                  |           |  |  |
| Туру                          | Lower limit 🛛 🛆    | Upper limit | Text             |           |  |  |
| Errors                        | 0                  | 0           | High temperature |           |  |  |
|                               | 1                  | 1           | Low temperature  |           |  |  |
|                               | 2                  | 2           | Flood            |           |  |  |
|                               |                    |             |                  |           |  |  |
| F2 = Edit                     |                    |             |                  | <u>oř</u> |  |  |

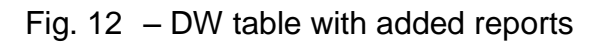

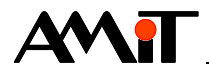

ErrSig module is not exclusive only for technology alarms usage. It is also suitable for giving enough information for application author or service technician. Typical example of usage might be heat exchanger station, where ErrSig module can be used for sensor of input temperature to the heat exchanger station. If the temperature of supplied medium is insufficient, ErrSig module will write a report into operation log. Application author or service technician will be immediately after new report notified, that the issue is not on side of the heat exchanger station itself, but on the side of the heat supplier.

## 3.2.3 Report usage

Report (ReportF) module can be used to record any report. E.g. information about technology setting changes by user, or about switching between automatic/manual mode etc. From the usage of operation log point of view, following parameters are important: Code, Data1, Data2, eventually Data3.

If you need to report switch to the manual mode to the operation log, it is necessary to define alias "@Manual", which sets the value to True everytime, when user switches into manual mode. Report module can be used for recording the information about manual mode as follows:

```
Report @Manual, 2000, 0, 0, 0

L Data3

Data2

Data1

Code
```

Because the Report module reacts only on rising edge of selected alias/bit, only information about switching to manual mode will be recorded to the operation log. In case of requirement to record information about return to automatic mode, it is necessary to create different alias, that will signalize such return.

Let @Automat = not(@Manual)

The record itself must be tied with another Report module.

Report @Automat, 2001, 0, 0, 0

Into tab with texts for operation log then fill corresponding codes.

| Operatio | on Log     |                |        |                                                   | 4 ۵                                        |
|----------|------------|----------------|--------|---------------------------------------------------|--------------------------------------------|
| Add 🔳    | Tables 🛞 I | Macros for for | mats   |                                                   |                                            |
| Error 🔺  | DW table   | Ftable         | Prefix | Text                                              | Comment                                    |
| 1000     |            |                |        | Error - high temperature                          | ErrSig - Error                             |
| 1001     |            |                |        | Error cessation - high temperature                | ErrSig - Cessation error                   |
| 1002     |            |                |        | Alarm acknowledge - high temperature              | ErrSig - Alarm acknowledge                 |
| 1003     |            |                |        | Persisting error - high temperature               | ErrSig - Persisting error                  |
| 1500     |            |                |        | Error - low temperature                           | ErrSig - low temperature                   |
| 1501     |            |                |        | Error cessation - low temperature                 | ErrSig - low temperature cessation         |
| 1502     |            |                |        | Alarm acknowledge - low temperature               | ErrSig - low temperature acknowledge       |
| 1503     |            |                |        | Persisting error - low temperature                | ErrSig - persisting low temperature        |
| 2000     |            |                |        | Switched to the manual mode                       | Report - manual mode                       |
| 2001     |            |                |        | Switched to automatic mode                        | Report - automatic mode                    |
| 3000     |            |                |        | Error - %0sw                                      | ErrSig - Macro - Error                     |
| 3001     |            |                |        | Error cessation - %0sw                            | ErrSig - Macro - Error cessation           |
| 3002     |            |                |        | Alarm acknowledge - %0sw                          | ErrSig - Macro - Alarm acknowledge         |
| 3003     |            |                |        | Persisting error - %0sw                           | ErrSig - Macro - Persisting error          |
| 32772    |            |                | val    | Valve %0w - %1w has both end switches switched on | U ventilu jsou oba koncové spínače sepnuté |

Fig. 13 – Reports for Report module

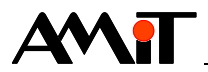

Abovementioned ensures that code 2000 will be recorded into operation log each time, when "@Manual" alias is set to True value and code 2001 will be recorded each time, when "@Automat" alias is set to True value.

Report module is also able to write any value into operation log. Depending on the type and value size, it is possible to use its DataX parameters. If the value must be written in float type, it is necessary to use ReportF module.

If there is a request to write time value (in DB-Net format) saved in long type variable named "TimeDBNet", Report module will look like this:

Report @Operation, 2500, 0, TimeDBNet, 0

It is necessary to input code defined in Report module and part of the report into tab with texts for operation log.

| Operatio  | n Log      |                |        |                                                                                               | 4 ۵                                          |
|-----------|------------|----------------|--------|-----------------------------------------------------------------------------------------------|----------------------------------------------|
| 🗄 🔛 Add 🔳 | Tables 象 N | Macros for for | mats   |                                                                                               |                                              |
| Error 🛆   | DW table   | Ftable         | Prefix | Text                                                                                          | Comment                                      |
| 1002      |            |                |        | Alarm acknowledge - high temperature                                                          | ErrSig - Alarm acknowledge                   |
| 1003      |            |                |        | Persisting error - high temperature                                                           | ErrSig - Persisting error                    |
| 1500      |            |                |        | Error - low temperature                                                                       | ErrSig - low temperature                     |
| 1501      |            |                |        | Error cessation - low temperature                                                             | ErrSig - low temperature cessation           |
| 1502      |            |                |        | Alarm acknowledge - low temperature                                                           | ErrSig - low temperature acknowledge         |
| 1503      |            |                |        | Persisting error - low temperature                                                            | ErrSig - persisting low temperature          |
| 2000      |            |                |        | Switched to the manual mode                                                                   | Report - manual mode                         |
| 2001      |            |                |        | Switched to automatic mode                                                                    | Report - automatic mode                      |
| 2500      |            |                |        | Device work time -                                                                            | en-US comment                                |
| 3000      |            |                |        | Error - %Usw                                                                                  | ErrSig - Macro - Error                       |
| 3001      |            |                |        | Error cessation - %0sw                                                                        | ErrSig - Macro - Error cessation             |
| 3002      |            |                |        | Alarm acknowledge - %0sw                                                                      | ErrSig - Macro - Alarm acknowledge           |
| 3003      |            |                |        | Persisting error - %0sw                                                                       | ErrSig - Macro - Persisting error            |
| 32772     |            |                | val    | Valve $\ensuremath{^{\circ}0w}$ - $\ensuremath{^{\circ}1w}$ has both end switches switched on | U ventilu jsou oba koncové spínače sepnuté   |
| 32773     |            |                | val    | Valve %0w - %1w has both end switches OK                                                      | U ventilu jsou oba koncové spínače v pořádku |

Fig. 14 – Report editing in progress in the Report module

If editing report for operation log is in progress, button "*Macros fo formats*" is available in toolbar in tab "Operation Log". After clicking the button, the table with each macro will be displayed (formatting parameters), where you can select the way of displaying the variable, used in Report (ReportF) module with DataX parameters.

| Format | Parameter                           | Description                    |   |
|--------|-------------------------------------|--------------------------------|---|
| %1i    | PARAMETER                           | Signed integer number (16b).   |   |
| %1w    | PARAMETER                           | Unsigned integer number (16b). |   |
| %1x    | PARAMETER                           | Hexadecimal number (16b).      |   |
| %1sw   | PARAMETER                           | Text from DW text table (16b). |   |
| %      | PARAMETER                           | Signed integer number (32b).   |   |
| %d     | PARAMETER                           | Unsigned integer number (32b). |   |
| %X     | PARAMETER                           | Hexadecimal number (32b).      | 1 |
| %f     | PARAMETER                           | Decimal number                 |   |
| %D     | PARAMETER                           | Date.                          |   |
| %t     | PARAMETER                           | Time.                          |   |
| %Т     | PARAMETER                           | Date and Time.                 |   |
| %sl    | PARAMETER                           | lext from DW text table (32b). | - |
| %sf    | PARAMETER                           | Text from F text table.        |   |
| 4      | · · · · · · · · · · · · · · · · · · |                                |   |

Fig. 15 – Table with macro list (formatting parameters)

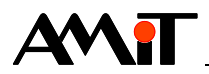

When requesting to display long variable in date and time format, it is possible to select one of the three parameters marked in previous figure.

Resulting report for operation log definition will serve for cases, when there is a need to display only date and it will look as follows:

| Opera   | ation Log     |                |        |                                                   | 4                                            |
|---------|---------------|----------------|--------|---------------------------------------------------|----------------------------------------------|
| 🚹 🔁 Add | 🔳 Tables  🛞 I | Macros for for | mats   |                                                   |                                              |
| Error   | △ DW table    | Ftable         | Prefix | Text                                              | Comment                                      |
| 1002    |               |                |        | Alarm acknowledge - high temperature              | ErrSig - Alarm acknowledge                   |
| 1003    |               |                |        | Persisting error - high temperature               | ErrSig - Persisting error                    |
| 1500    |               |                |        | Error - low temperature                           | ErrSig - low temperature                     |
| 1501    |               |                |        | Error cessation - low temperature                 | ErrSig - low temperature cessation           |
| 1502    |               |                |        | Alarm acknowledge - low temperature               | ErrSig - low temperature acknowledge         |
| 1503    |               |                |        | Persisting error - low temperature                | ErrSig - persisting low temperature          |
| 2000    |               |                |        | Switched to the manual mode                       | Report - manual mode                         |
| 2001    |               |                |        | Switched to automatic mode                        | Report - automatic mode                      |
| 2500    |               |                |        | Device work time - %D                             | en-US comment                                |
| 3000    |               |                |        | Error - %0sw                                      | ErrSig - Macro - Error                       |
| 3001    |               |                |        | Error cessation - %0sw                            | ErrSig - Macro - Error cessation             |
| 3002    |               |                |        | Alarm acknowledge - %0sw                          | ErrSig - Macro - Alarm acknowledge           |
| 3003    |               |                |        | Persisting error - %0sw                           | ErrSig - Macro - Persisting error            |
| 32772   |               |                | val    | Valve %0w - %1w has both end switches switched on | U ventilu jsou oba koncové spínače sepnuté   |
| 32773   |               |                | val    | Valve %0w - %1w has both end switches OK          | U ventilu jsou oba koncové spínače v pořádku |

Fig. 16 – Report from Report module with macro (formatting parameter)

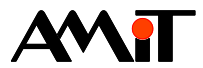

## 4 Operation log display

## 4.1 Local operation log

LogView serves for operation log display – can be found in toolbox in "General" section. Its parameterization is independent on system/application operation log usage. It is necessary to tie it with the "\$SYS\_LOG" value ("Variable" parameter link in properties window) in both cases.

| Pr               | Properties P  |                     |  |  |  |  |
|------------------|---------------|---------------------|--|--|--|--|
| Lo               | gView1 (LogVi | ew) 🔻               |  |  |  |  |
|                  | 21 🗉 🗲        | 2                   |  |  |  |  |
| $\triangleright$ | (Advanced)    | Extended properties |  |  |  |  |
|                  | (Name)        | LogView1            |  |  |  |  |
|                  | BackColor     | 0                   |  |  |  |  |
|                  | CustomFormat  |                     |  |  |  |  |
|                  | Font          | Tridet 7            |  |  |  |  |
|                  | ForeColor     | 1                   |  |  |  |  |
|                  | FormatType    | DD.MM.YY HH:MM:SS   |  |  |  |  |
| $\triangleright$ | Location      | 0; 0                |  |  |  |  |
|                  | NewestOnTop   | True                |  |  |  |  |
|                  | ShowScrollBar | False               |  |  |  |  |
| $\triangleright$ | Size          | 122; 32             |  |  |  |  |
|                  | TabIndex      | 0                   |  |  |  |  |
|                  | Text          | LogView             |  |  |  |  |
|                  | Variable      | \$SYS_LOG           |  |  |  |  |

Fig. 17 - LogView component link to the "\$SYS\_LOG" value

If there is an application operation log defined in the control system, its reports will be displayed. If not, reports from system operation log will be displayed.

## 4.2 Operation log from remote station

LogView component is used for displaying the operation log from remote station (same as for local operation log display).

If there is a request to display operation log from remote station (from different control system), it is necessary to:

- Define operation log on the side, where the operation log is suppose to display.
- Create link by the "Project/Remote stations" menu (see Help for DetStudio environment) on the control system (or AMREG terminal) side, where the operation log is suppose to display.
- Define same reports in local operation log on the side of control system (or AMREG terminal) side, where the operation log is suppose to display.

### Note

For definition of same reports, export of all reports from operation log from remote station in csv format and subsequent import into control system project (or AMREG terminal) can be used. Hence it is not necessary to rewrite reports manually.

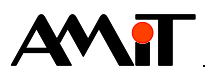

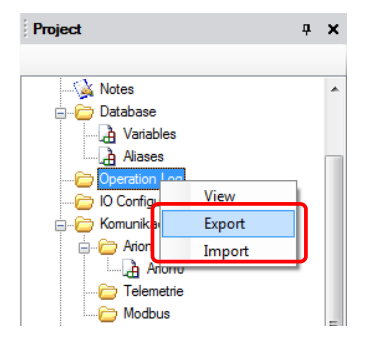

Fig. 18 – Contextual menu for import / export of reports from operation log into \*.csv

### Caution

If the operation log will be displayed on the AMREG terminal, it is necessary to use *DbNet* object in the project, to which the "\$SYS\_LOG" value from remote station must be entered.

If the operation log from remote station is displayed on control system's terminal, it is necessary to use LogView component for displaying. If it is displayed on the AMREG terminal, it is necessary to use LogViewDb component for displaying. It is necessary to link the component to the "\$SYS\_LOG" value from remote station, not to the local "\$SYS\_LOG" value.

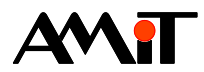

# 5 Technical support

All information about working with the operation log is available in technical support department of AMiT company. Technical support can be reached by e-mail on address: **support@amit.cz**.

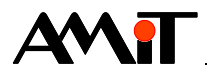

# 6 Warning

AMiT, spol. s r. o. does not provide any warranty concerning the contents of this publication and reserves the right to change the documentation without obligation to inform anyone or any authority about it.

This document can be copied and redistributed under following conditions:

- 1. The whole text (all pages) must be copied without any changes.
- 2. All redistributed copies must retain the AMiT, spol. s r.o. copyright notice and any other notices contained in the documentation.
- 3. This document must not be distributed for purpose of making profit.

The names of products and companies used herein can be trademarks or registered trademarks of their respective owners.